# RAYLEIGH TUTORIAL

MODULE 5: DIAGNOSTIC OUTPUTS

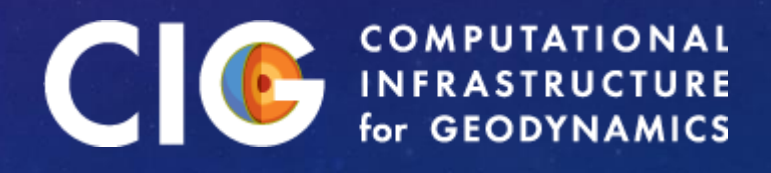

## **BEFORE WE BEGIN:**

- Create a directory named module5
- Copy c2001\_case0\_input to module5/main\_input
- DELETE benchmark\_mode = 1
- TURN Magnetism ON and magnetic\_init\_type = 7
- Set to run for 50 time steps
- Set n\_theta = 48

Softlink rayleigh to module5 directory

### IN THIS MODULE:

- Overview of Diagnostic Mechanics
- Diagnostic Types
- Diagnostic Quantities & Menu System

NOTE: We cover plotting/analysis in Module 5

### RAYLEIGH DIAGNOSTICS: OVERVIEW

- Rayleigh performs a number of in-situ diagnostics
- Reduces disk usage and post-processing
- In-situ diagnostics represent varying degrees of slicing and averaging
- Controlled via the output namelist
- Each diagnostic stored in dedicated directory
- All outputs respect 2-D domain decomposition
- Many use MPI-IO

- Examine the output\_namelist in main\_input
- The prefix indicates the diagnostic TYPE
- This is a particular TYPE of analysis that MAY be performed

- VALUES indicates WHAT should be analyzed in THIS fashion
- Numbers are code for physical quantities selected from menu

• In this example, we are analyzing the three velocity components (1,2,3) and temperature or entropy (64)

- FREQUENCY indicates HOW OFTEN we perform THIS analysis
- Units are in time steps
- In this example, we perform our analysis of velocity and temperature once every 100 time steps

• NREC indicates HOW MANY analyses are saved to one file

In this example, 10 analyses are saved within each file.

We generate a new file every 1000 time steps (nrec\*freq)

#### EXERCISE:

- Before we go any further, let's try this out
- Modify these portions (only) of main\_input
- Run your code

&output\_namelist globalavg\_frequency = 2 globalavg\_nrec = 10

shellavg\_frequency = 5
shellavg\_nrec = 5

- Globalavg diagnostics are stored in G\_Avgs
- Examine the contents of that directory
- Recall that
  - We output every 2<sup>nd</sup> time step
  - We stored 10 records per file

#### 00000020 contains time steps: 2, 4, 6, 8, 10, 12, 14, 16, 18, 20

| nick@nick-\ | /ir | rtualE | Sox ~/ | /Desl | (top/ | ′Ray | /leigh_ | _Tutorial/m | odule5 | <b>\$</b> l | s-lh | G_Avgs/ |
|-------------|-----|--------|--------|-------|-------|------|---------|-------------|--------|-------------|------|---------|
| total 12K   |     |        |        |       |       |      |         |             |        |             |      |         |
| - rw- r r   | 1   | nick   | nick   | 472   | Jun   | 17   | 14:57   | 00000020    |        |             |      |         |
| - rw- r r   | 1   | nick   | nick   | 472   | Jun   | 17   | 14:57   | 00000040    |        |             |      |         |
| - rw- r r   | 1   | nick   | nick   | 252   | Jun   | 17   | 14:57   | 00000060    |        |             |      |         |

00000060 contains time steps: 52, 54, 56, 58, 60

- Shellavg diagnostics are stored in Shell\_Avgs
- Examine the contents of that directory
- Recall that
  - We output every 5<sup>th</sup> time step
  - We stored 5 records per file

#### 00000025 contains time steps: 5, 10, 15, 20, 25

nick@nick-VirtualBox ~/Desktop/Rayleigh Tutorial/module5 \$ ls -lh Shell\_Avgs/ total 208K -rw-r--r-- 1 nick nick 101K Jun 17 14:57 00000025 -rw-r--r-- 1 nick nick 101K Jun 17 14:57 00000050

00000050 contains time steps: 30, 35, 40, 45, 50

## **DIAGNOSTIC TYPES:**

| Prefix       | Directory     | Description                                                                                  |
|--------------|---------------|----------------------------------------------------------------------------------------------|
| globalavg    | G_Avgs        | Full-Volume Averages:                                                                        |
|              |               | $f = \frac{1}{V} \int_{V} g(r, \theta, \phi) dV$                                             |
| shellavg     | Shell_Avgs    | Averages over spherical surfaces:                                                            |
|              |               | $f(r) = \frac{1}{4\pi} \int_0^{2\pi} \int_0^{\pi} g(r,\theta,\phi) \sin\theta d\theta d\phi$ |
| azavg        | AZ_Avgs       | Averages in longitude:                                                                       |
|              |               | $f(r,\theta) = \frac{1}{2\pi} \int_0^{2\pi} g(r,\theta,\phi) d\phi$                          |
| shellslice   | Shell_Slices  | Spherical Surfaces: $f(r_o, \theta, \phi)$                                                   |
| shellspectra | Shell_Spectra | Spherical harmonic spectra on surfaces                                                       |

#### SHELL SLICES AND SHELL SPECTRA

 Shell Slices and Shell Spectra have an additional line that needs to be specified:

> &output\_namelist shellslice\_levels = 3,16,32,48,62 shellspectra\_levels = 16,32,48

- This line specifies the INDICES of radii at which spherical surfaces or spectra are taken
- Index 1 corresponds to the upper boundary
- In our example, index 64 corresponds to the lower boundary

## **DIAGNOSTIC MENU CODES:**

- Documentation in prep, but for now, examine: rayleigh/physics/Diagnostics\_Base.F90
- This is the code menu system. How do we read it?

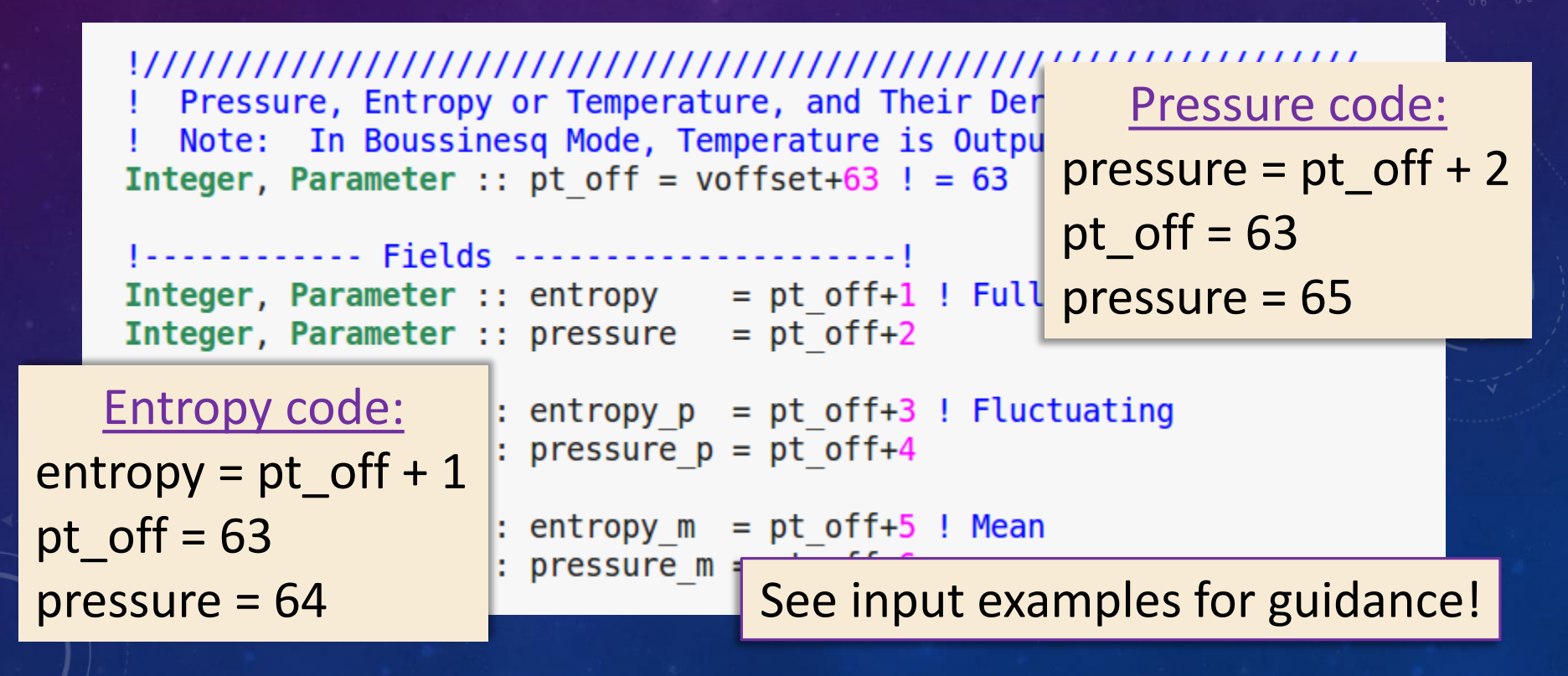

#### **Useful Menu Codes**

| Quantity                      | Code |  |  |
|-------------------------------|------|--|--|
| Vr                            | 1    |  |  |
| $V_{\theta}$                  | 2    |  |  |
| V <sub>φ</sub>                | 3    |  |  |
| Radial Mass Flux              | 55   |  |  |
| $\theta$ -Mass Flux           | 56   |  |  |
| Temperature/Entropy           | 64   |  |  |
| Pressure                      | 65   |  |  |
| Kinetic Energy                | 125  |  |  |
| Axisymmetric V $_{\phi}$ - KE | 132  |  |  |
| Br                            | 401  |  |  |
| $B_{\Theta}$                  | 402  |  |  |
| $B_{\phi}$                    | 403  |  |  |
| Magnetic Energy               | 475  |  |  |
| Axisymmetric $B_{\phi}$ - ME  | 482  |  |  |

### Final Thoughts

- Many possible outputs ...
- Only specified quantities are calculated
- Different diagnostics types can be used with different code combinations
- Try to sync your outputs so that infrequent outputs are written at same time as frequent outputs...

#### **Useful Menu Codes**

| Quantity                      | Code |
|-------------------------------|------|
| Vr                            | 1    |
| $V_{\theta}$                  | 2    |
| $V_{\phi}$                    | 3    |
| Radial Mass Flux              | 55   |
| $\theta$ -Mass Flux           | 56   |
| Temperature/Entropy           | 64   |
| Pressure                      | 65   |
| Kinetic Energy                | 125  |
| Axisymmetric V $_{\phi}$ - KE | 132  |
| Br                            | 401  |
| $B_{\Theta}$                  | 402  |
| $B_{\phi}$                    | 403  |
| Magnetic Energy               | 475  |
| Axisymmetric $B_{\phi}$ - ME  | 482  |

#### <u>Exercise</u>

- Modify global averages:
  - Include magnetic energy
- Modify shell averages:
  - Include magnetic energy
- Modify shell slices:
  - Include B-field
  - Add additional radial levels
  - Output every 25<sup>th</sup> timestep
  - 2 records per file

• Run the code